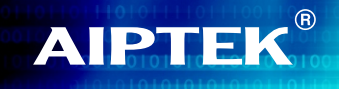

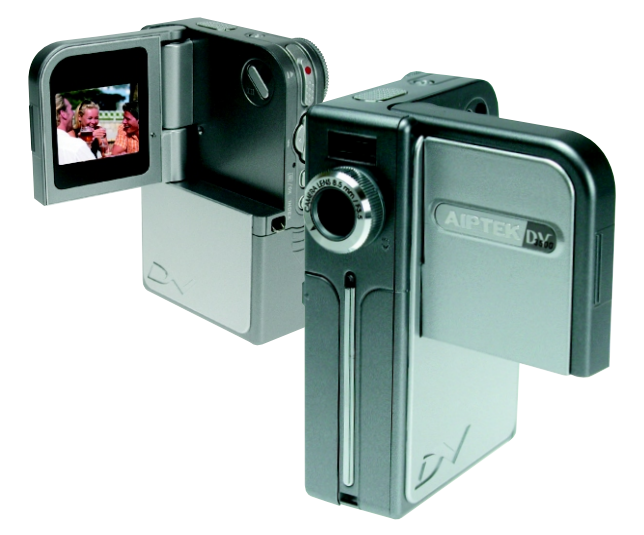

# POCKETDV3500

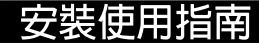

# 歡迎使用

親愛的使用者您好,感謝您對本公司產品的支持與愛護。 這套產品為歷經多時研發與努力的成果,相信能提供您滿意的使用品質。 希望這本手冊能幫助您瞭解本產品的操作方式,並敬祝您使用愉快。

# 注意事項

- 本產品為精密儀器,請勿摔砸、碰撞或拆卸本產品, 以免造成保固失效。
- 2. 請保持產品乾燥以避免水氣破壞電子零件。
- 請勿將產品置於高溫或陽光直接曝曬的場所,以免造 成損壞。
- 4. 請小心使用本產品,避免機身遭強烈撞擊。
- 5. 為了安全起見,請勿在暴風雨或打雷時使用本產品。
- 請勿同時使用不同廠牌的電池,以避免因電池種類不同而發生爆炸。
- 7.長時間不使用時請將電池取出,以避免因電池腐蝕而 損壞機身。
- 8. 假如電池有變形或漏液的情形,請立即取出更換新電 池。
- 9. 請使用本公司所提供的附件,以避免發生規格不符的 情形。
- 請避免讓幼兒玩耍本產品,以免發生誤食或觸電之 危險。

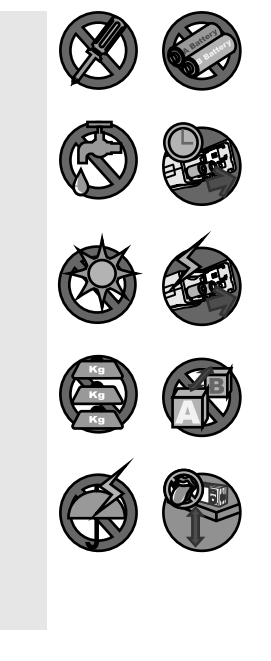

目錄

| 歡迎使用                                            | 1  |
|-------------------------------------------------|----|
| 注意事項                                            | 1  |
| 目錄                                              | 2  |
| 攝影機各部名稱                                         | 5  |
|                                                 | 6  |
| 安裝電池                                            | 6  |
| 插入SD/MMC卡(選擇性)                                  | 7  |
| 固定腕帶(選擇性)                                       | 8  |
| 如何手持攝影機                                         | 9  |
| 如何開啟連接孔蓋                                        | 9  |
| 使用三角架(選擇性)                                      | 10 |
| 基本操作                                            | 12 |
| 開啟電源                                            | 12 |
| 關閉電源                                            | 12 |
| 設定系統語言                                          | 13 |
| 數位攝影機功能                                         | 14 |
| - 攝錄動態影像                                        | 14 |
| - 調整焦距                                          | 15 |
| - 數位變焦                                          | 15 |
| - 選擇測光模式                                        | 16 |
| 數位相機功能                                          | 17 |
| - 拍攝照片                                          | 17 |
| - 使用閃光燈                                         | 18 |
| - 數位變焦                                          | 18 |
| - 選擇測光模式                                        | 18 |
| 球首 <b>切能</b>                                    | 19 |
| 瀏灠功能                                            | 20 |
| - 全螢幕檢視                                         | 20 |
| - 稲 圖 惙 倪                                       | 21 |
| - 111 加限后 - 111 111 1111 11111 1111111111111111 | 22 |
| - 1囲1/Xが20以耳日1個<br>- 11月物液品祭墓狀能顯示               | 23 |
| 連接攝影機與電視                                        | 24 |
| 02                                              |    |

目錄

| 進階設定                           | 26 |
|--------------------------------|----|
| 選單開啟與操作方式                      | 26 |
| 數位攝影機選單                        | 27 |
| - 設定影片解析度                      | 27 |
| - 調整曝光補償                       | 28 |
| - 在影片中使用特效                     | 29 |
| 數位相機選單                         | 30 |
| - 更改影片解析度                      | 30 |
| - 使用定時自拍                       | 31 |
| - 調整日平衡                        | 32 |
| - 調登曝尤悑慎<br>在昭台由使田特效           | 33 |
|                                | 34 |
| 瀏覽選單                           | 36 |
| - 刪除檔案                         | 36 |
| - 瀏覽檔案資訊                       | 37 |
| - 檔案鎖定                         | 38 |
| - 索引分類功能                       | 39 |
| 播放MP3音樂                        | 40 |
| - 複製MP3檔案到攝影機                  | 40 |
| - 播放MP3檔案                      | 41 |
| MP3選單                          | 42 |
| - 重複播放                         | 42 |
| - 設定3D音效<br>却完美机会物用            | 43 |
| - 設定里順自双未<br>检询MD3樘案           | 44 |
| - 1001.0mm 5100 米<br>- 刪除MP3檔案 | 45 |
| - 按鍵鎖定設定                       | 47 |
|                                |    |
| <b>撞影機設</b> 定                  | 48 |
| 切換至「系統設定」模式                    | 48 |
| 設定日期與時間                        | 48 |
| 設定嗶聲                           | 49 |
| 選擇頻率設定                         | 49 |
| 設定電視系統                         | 50 |
| 設定系統語言                         | 50 |
| 03                             |    |
|                                |    |

目錄

| 設定自動關機                | 51 |
|-----------------------|----|
| 格式化儲存媒體               | 51 |
| 恢復原廠設定                | 52 |
| 複製檔案至電腦中              | 54 |
| 安裝DV 3500 Driver      | 54 |
| 將攝影機連結至電腦             | 56 |
| 複製檔案至電腦中              | 57 |
| 在電腦上檢視或播放檔案           | 59 |
| 檔案位置                  | 60 |
| 使用PC Camera           | 62 |
| 安裝DV 3500軟體           | 62 |
| 開始使用程式                | 62 |
| 使用DV 3500 PC Camera功能 | 65 |
| - 錄製AVI影片             | 66 |
| - 拍攝照片                | 66 |
| - 設定視訊格式              | 66 |
| - 設定Properties選項      | 67 |
| - 設正参數設正              | 67 |
| 附錄                    | 68 |
| 頻率設定 (Flicker)表       | 68 |
| 指示燈號對照表               | 68 |
| 記憶體儲存容量表              | 69 |
| 電視系統設定表               | 69 |
| 電池電力容量表               | 70 |
| 系統訊息表                 | 71 |
| 系統規格表                 | 72 |
| 疑難排解                  | 73 |

# 攝影機各部名稱

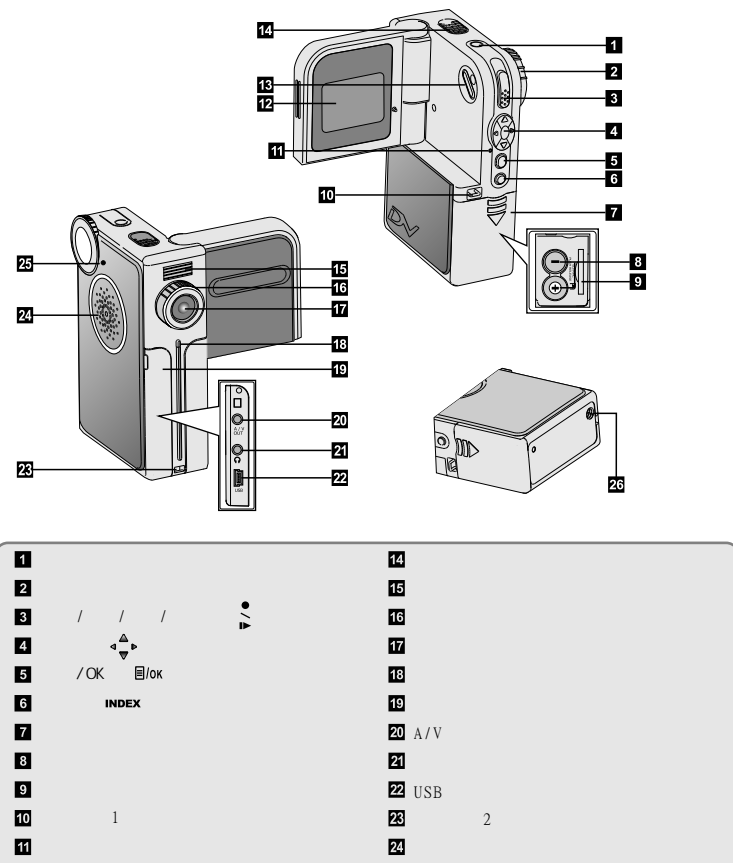

- 12 液晶顯示螢幕
- 液晶螢幕狀態顯示鈕(IDI)

25 模式指標

26 三角架連接孔

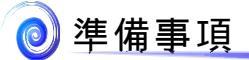

# 安裝電池

1. 請將電池蓋依照圖示方向開啟。

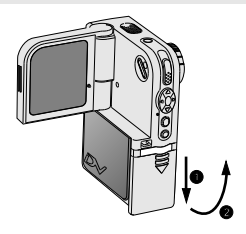

 將電池放入電池安裝槽中。注意電池 正負極不能顛倒放置。

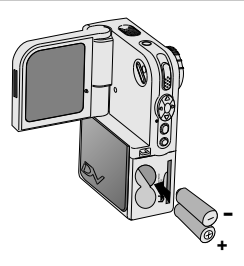

 待電池安裝完畢後,將電池蓋依圖示 方向蓋上。

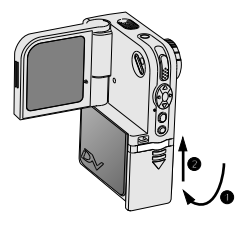

**▲** 請勿同時使用不同廠牌或種類的電池。

▲ 建議使用鹼性電池或可充式NiMH電池以充分發揮高效能表現。

▲ 電池電量指示,請參考第72頁的說明。

#### 插入SD/MMC卡(選擇性)

除了內建的16MB (128Mbits)記憶體外,您的攝 影機也能使用SD (Secure Digital) 卡或MMC (MultiMedia) 卡作為儲存媒體。而支援的記憶 卡容量可從8MB到512MB。

要插入SD或MMC卡,請將記憶卡依圖示方向輕輕推 入插槽中,直到記憶卡固定於插槽中為止。如要 取出記憶卡,請先輕壓記憶卡,待卡彈出之後, 再將記憶卡取出即可。

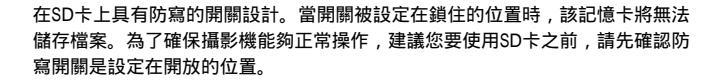

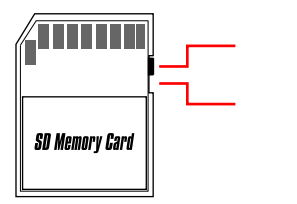

A 當攝影機正在存取記憶卡時(狀態指示燈閃爍紅燈) , 請勿將卡取出以免造成資料流失。

▲ 當您將一張SD卡或MMC卡置入插槽中之後,攝影機將會以該記憶卡作為主要儲存媒體。 在此情況下,之前儲存於攝影機內建記憶體的檔案將暫時無法存取,直到您取出記憶卡為 止。

07

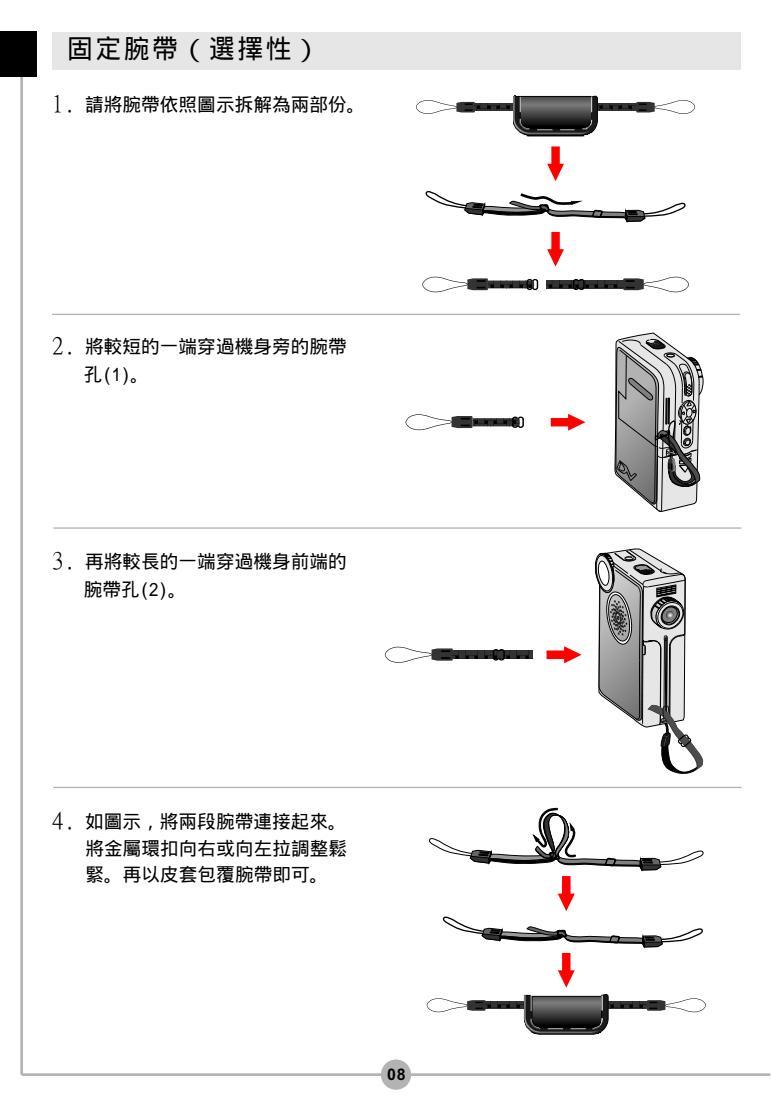

# 如何手持攝影機

請依圖解方式將手掌穿過腕帶握持攝影機。當錄影或拍照時請勿遮擋到鏡頭以免影 響影像品質。

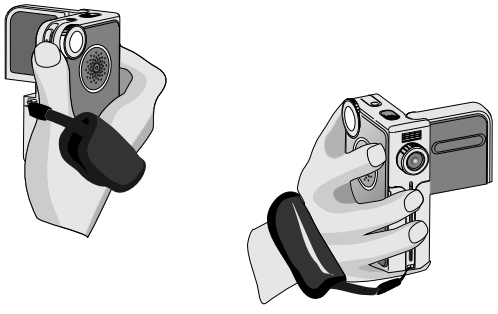

請勿遮檔到鏡頭

# 如何開啟連接孔蓋

當您要將攝影機連接至電腦、電視或耳機時,需要先將連接孔蓋打開。請依以下圖 示方向打開連接孔蓋。

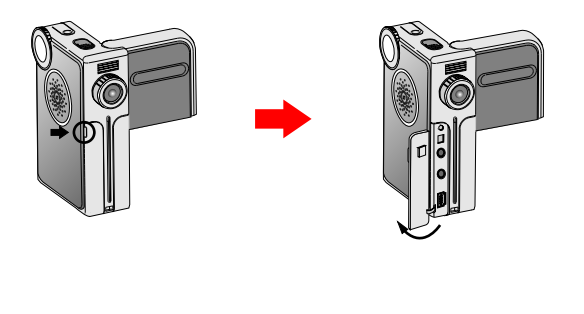

09

# 使用三角架(選擇性)

使用三角架可以減少攝影或照相時機 身的晃動,以確保影像的品質。三角 架在您自拍時或進行視訊會議時更是 不可或缺。

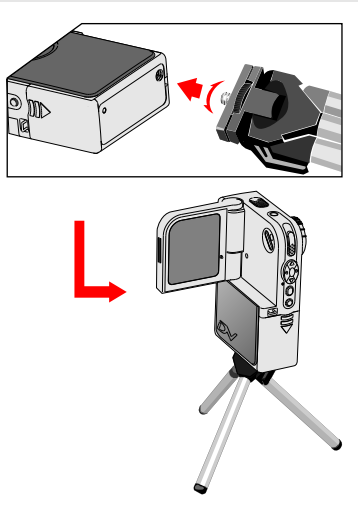

# 基本操作 ■●

💿 基本操作

#### 開啟電源

請按住電源開關鈕約一秒鐘,即可開啟電源。

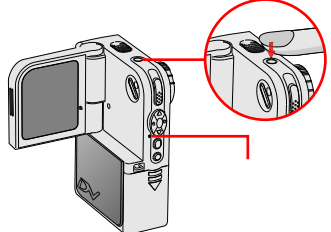

▲ 假如按壓電源開關後電源並未開啟,請檢查:

- 1. 攝影機內有安裝2顆AA(三號)規格電池。
- 2. 電池仍具有充足的電力。
- 3. 電池正負極方向安裝正確。

#### 關閉電源

請按住電源開關鈕約一秒鐘,即可關閉電源。

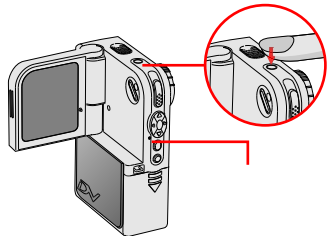

# 設定系統語言

當您第一次使用攝影機時,液晶螢幕上的操作選項可能 不會顯示您的當地語言,此時您可自行設定「系統語 言」。

 請將「模式切換鈕」轉至「系統設定」模式,將會 出現如下圖所示的選單。

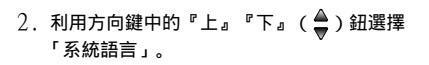

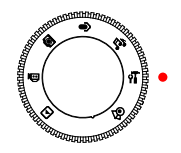

| ‴系統設定 |            |  |
|-------|------------|--|
| 日期    | 2003/01/01 |  |
| 嗶聲    | <b>(</b> ) |  |
| 頻率設定  | ۲          |  |
| 電視系統  | NTTO:      |  |

 3. 選取「系統語言」選項後,按下『選單/OK』 (目/ok)鈕進入子選單。在子選單中,再利 用『上』『下』(臺)鈕選擇當地國家語系, 然後按下『選單/OK』(目/ok)鈕確認選項。

| ☞ 系統設定 |     |
|--------|-----|
| 系統語言   |     |
| 自動關機   | ۲   |
| 格式化    | INT |
| 原廠設定   | ۲   |

#### 數位攝影機功能

#### 】<u>攝錄動態影像</u>

 請將「模式切換鈕」轉至「數位攝影機」模式,操 作畫面會如下圖所示。

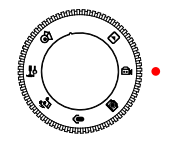

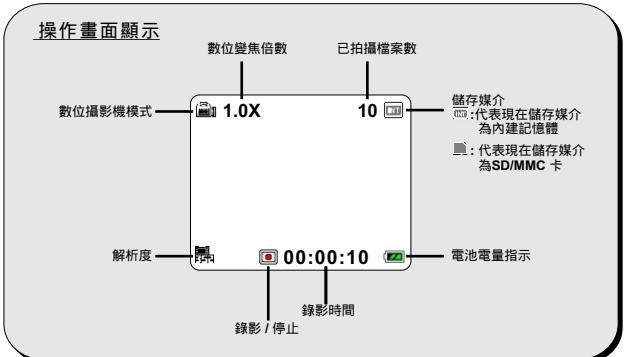

2. 按下『錄影/快門』(♪) 鈕即可 開始錄影。

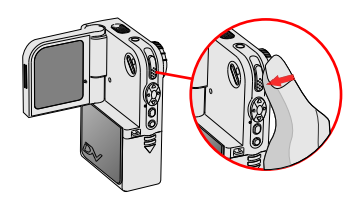

3. 如要停止錄影,再按一次『錄影 /快門』( ♀) 鈕即可。

#### 數位攝影機功能 (續)

#### <u>調整焦距</u>

您可轉動『調焦環』來調整適當的焦距。在一般狀況下,將焦距設在 44 來拍攝影片。只有 在拍攝特寫時,才將焦距設在 46 來拍攝影片。只有 仍可調整焦距。

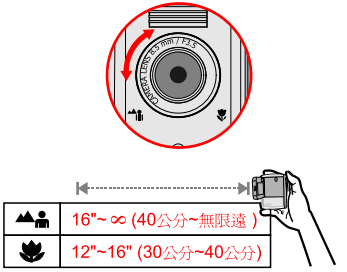

<u>數位變焦</u>

在錄影時,可按『上』『下』(<sup>▲</sup>】) 鈕, 將數位變焦距離拉近或拉遠。

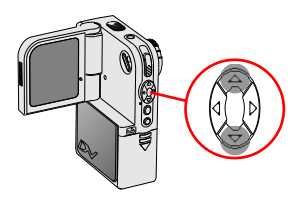

#### 數位攝影機功能 (續)

#### <u>選擇測光模式</u>

在一般狀況下,會以整體環境光源來測光。假如被拍攝主體因背景過亮而顯得太暗時,您可以依據被拍攝主體的位置選擇適合的測光模式。

重複按下右鍵(▶)可依下列順序循環切 換測光模式。 自動模式 → 平均模式 → 中央模式 → 中 央偏下模式 → 自動模式

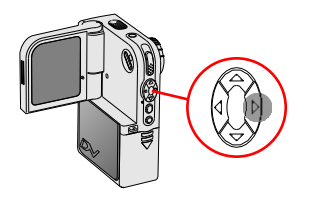

自動模式(無圖示):在自動模式下,攝 影機會自動選擇最適用於所有拍攝情況的 測光方式。

平均模式:在平均模式下,攝影機會測量 括弧區域內的影像進行測光。

中央模式:在中央模式下,攝影機會測量 中央區域的影像進行測光。

中央偏下模式:攝影機會針對中央偏下區 域測光。

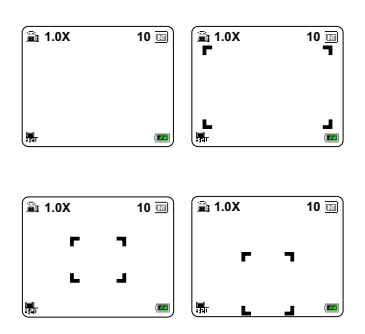

# 數位相機功能

#### <u>拍攝照片</u>

 請將「模式切換鈕」轉至「數位相機」模式,操 作畫面會如下圖所示。

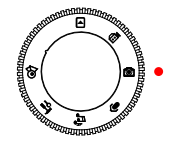

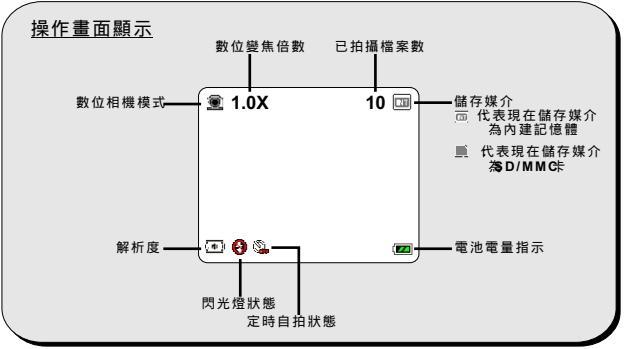

2. 轉動『調焦環』調整適當的對焦距離。

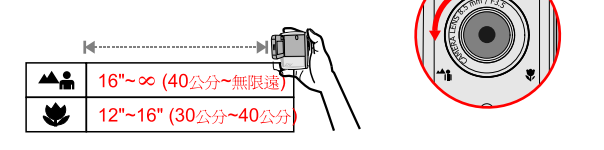

 3. 按下『錄影/快門』(<sup>●</sup>) 鈕即可 拍照。

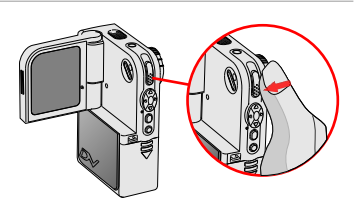

#### 數位相機功能 (續)

<u>使用閃光燈</u>

當拍攝地點的照明不佳或光源不足時,使用閃光燈可以提供補充光源。

重複按下左鍵(◀)可依下列順序循環切換 閃光燈模式。 闢閉→自動→闢閉

關閉(()):閃光燈不會啟動。 自動(()):當光源不足時,閃光燈會自動 啟動。

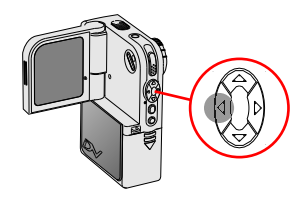

▲ 1. 當電池狀態圖示出現 (□), 閃光燈將因電池電力不足而無法使用, 請立即更換新電池。 2. 閃光燈正在進行充電時無法拍照。

<u>數位變焦</u>

在拍照時,可按『上』『下』(臺) 3 (ສ) 數位變焦距離拉近或拉遠(拍攝主體放大 或縮小)。

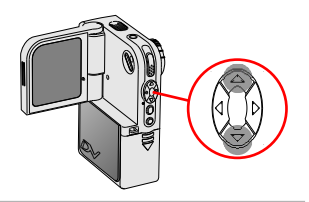

#### 】<u>選擇測光模式</u>

在拍照時,可按右鍵(▶)依下列順序循 環切換測光模式。 自動模式 → 平均模式 → 中央模式 → 中央 偏下模式 → 自動模式

詳細操作方式,請參考第16頁「選擇測光 模式」章節的說明。

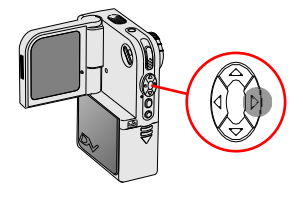

# 錄音功能

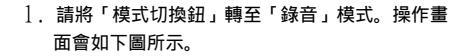

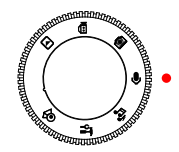

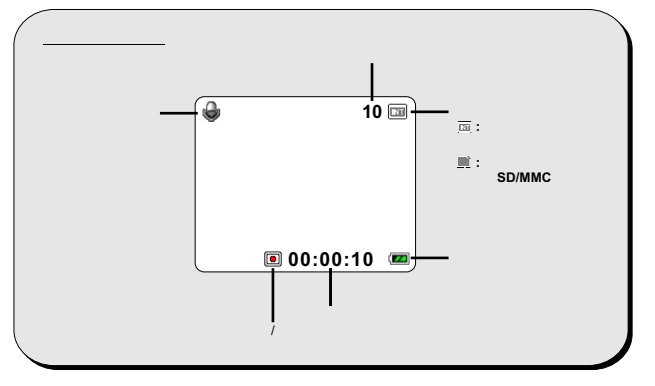

 2. 按下『錄影/快門』(<sup>●</sup>) 鈕開 始錄音。

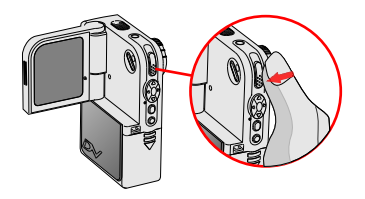

3. 如要停止錄音,請再按一次 『錄影/快門』(♪)鈕即可。

### 瀏覽功能

】 全螢幕檢視

「瀏覽」模式可用來瀏覽存放於記憶卡或內建記憶體 中的檔案。

1. 請將「模式切換鈕」轉至「瀏覽」模式。

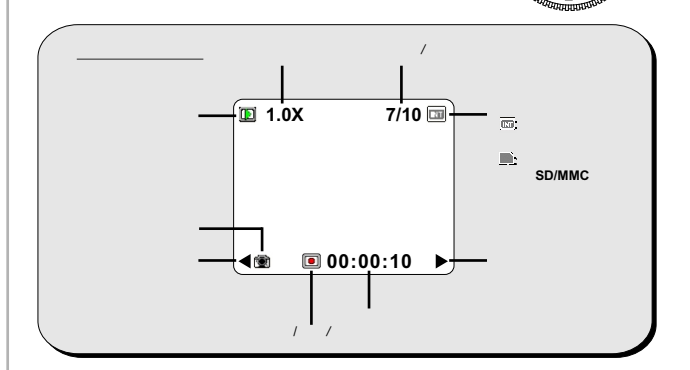

20

 約「模式切換鈕」轉至「瀏覽」模 式時,最後拍攝的檔案會自動播放

~

 3.如果您要瀏覽攝影機裏儲存的其它 檔案,可利用『左』『右』(◀▶) 鈕來切換檔案。

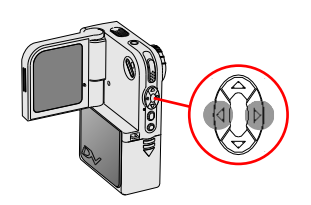

ക

E

# 瀏覽功能 (續)

#### 》 縮圖檢視

在「瀏覽」模式下,按下『索引』(INDEX) 鈕,攝影機會切換至縮圖檢視。利用方向 ( ↔ →) 鈕選擇欲瀏覽檔案的縮圖。選擇 圖檔後再按『錄影/快門』( → ) 鈕或『 索引』(INDEX) 鈕即可瀏覽檔案。

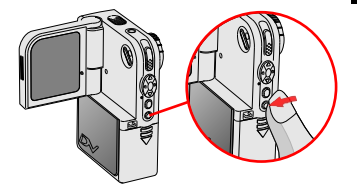

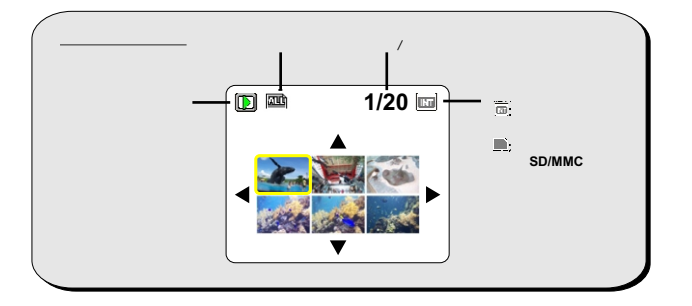

這三種檔案的格式可以從縮圖檢視的圖示來判斷:

- : JPG 圖檔
- 圖: ASF 影片檔
- ⊌ : WAV 聲音檔

關於瀏覽照片的詳細操作步驟,請參考第22頁的說 明。關於瀏覽影片檔或聲音檔的詳細操作,請參考 第23頁的說明。

#### 瀏覽功能 (續)

】<u>播放照片</u>

在全螢幕檢視模式下觀看照片時,可投』 『下』 (♥) 鈕來放大/縮小影像比率。

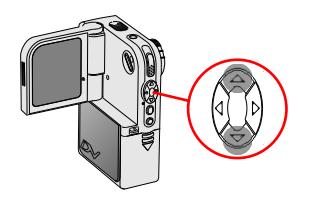

在放大影像比率時,按下『錄影/快門』(♪) 鈕,縮放比率會被鎖住,可利用方向 ( ◀━━) 鈕來瀏覽圖片。要解除縮放比率的鎖住狀態,再次按下『錄影/快門』(♪) 鈕即可。

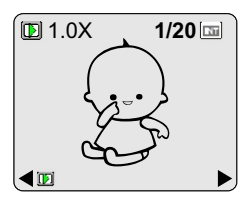

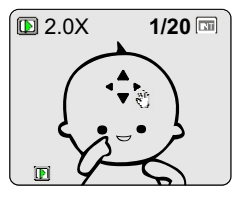

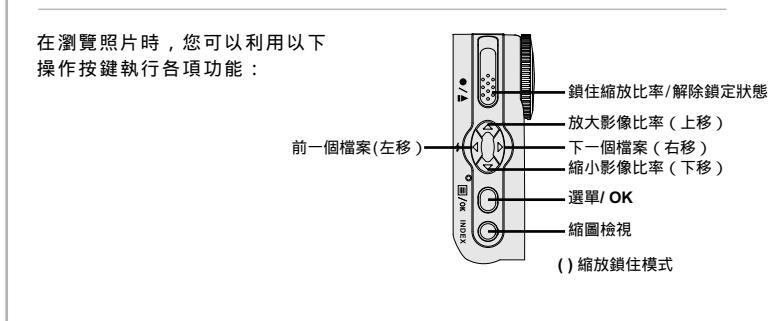

#### 瀏覽功能 (續)

#### <u> 播放影片或聲音檔</u>

在播放影片或聲音檔時,按下『錄影/快 門』(~)鈕可暫停播放。要繼續播放, 再次按下『錄影/快門』(~)鈕即可。

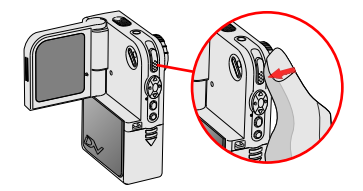

在播放檔案時,可按『上』『下』(♥)鈕來調整音量大小。在播放時,按下 『左』『右』(◀▶)鈕可快轉或倒轉影片或聲音檔。

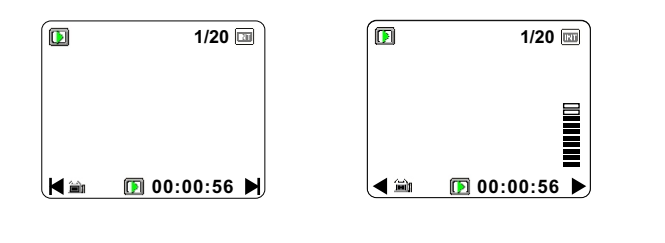

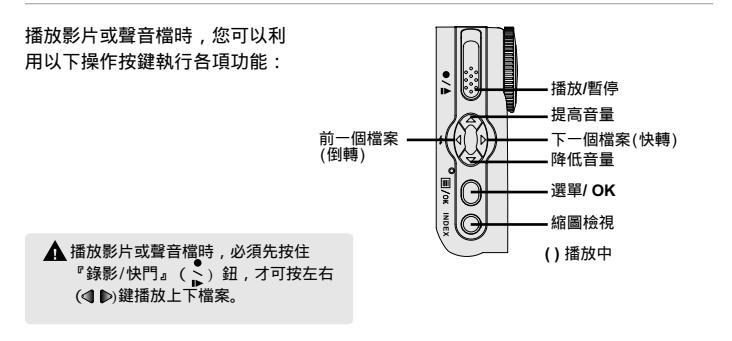

# 切換液晶螢幕狀態顯示

當您在播放聲音檔或瀏覽照片時,可輕按 液晶螢幕狀態顯示鈕(ICI)開閉液晶螢幕 狀態顯示使播放畫面更加清楚。再按一次 液晶螢幕狀態顯示鈕(ICI)可開啟螢幕狀 態顯示。

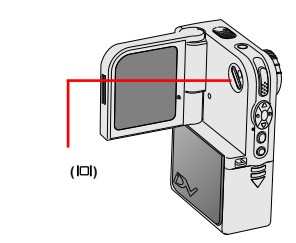

#### 連接攝影機與電視

透過AV端子線可以連接您的攝影機與電視,如此一來即可觀看即時影像輸出。您可 以將您錄製的影片、照片、聲音、或上傳的MP3音樂透過電視機與您的親朋好友分 享。

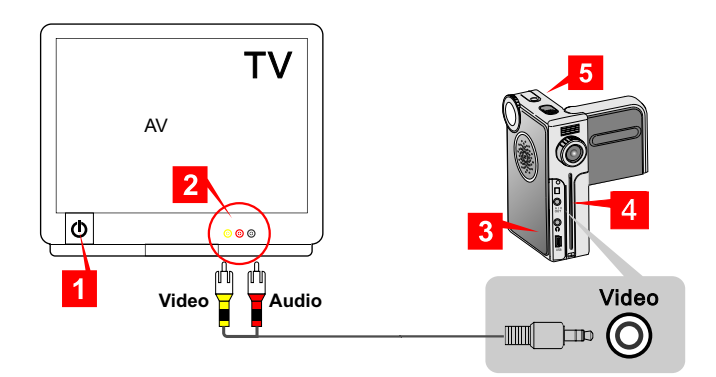

- ▲ 電啟電視機源並切換到AV模式。
- 2 將AV端子線的影像與聲音接頭連接到電視機。
- 3 開啟攝影機的連接孔蓋。(請參考第9頁的說明)
- 4. 將AV端子線的另一端連接到攝影機。
- 5 開啟攝影機電源。

▲ 在攝影機與電視機連線後,如果出現雜訊,請確認電視系統(PAL/NTSC)的設定是否正 確。請參考第50頁的說明進行設定。

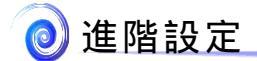

# 選單開啟與操作方式

在多數模式下,您可以開啟選單對本機功能做細部調整。以下步驟將介紹您如何開 啟選單,進行選單的操作。

 將「模式切換鈕」轉至該模式,然後 按下『選單/OK』(目/oK)鈕會開啟選 單。

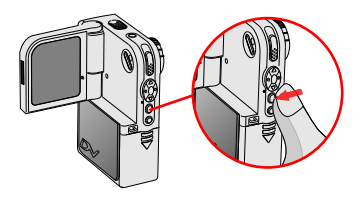

 按『上』『下』(◆) 鈕選取要操作的 選項,再按下『選單/OK』(目/oK)鈕 確認選取。

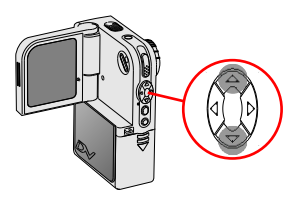

 3. 如果要離開目前畫面,可以選擇「離開」 ()),再按下『選單/OK』(目/OK)鈕,或 按下『錄影/快門』(<sup>▲</sup>)鈕快速離開選單。

▲ 錄音模式無進階設定,在該模式下按『選單/○K』(目/OK) 鈕將不會有作用。

### 數位攝影機選單

<u>設定影片解析度</u>

在錄製影片前,您可依您的喜好設定影片解析度。 設定影片解析度::

- 1. 在「數位攝影機」模式下,按下 『選單/OK』(目/oK) 鈕。
- 如右圖的選單會出現。按『上』『下』(▲) 鈕選取 「解析度」,再按下『選單/OK』(目/OK)鈕。

 3. 如右圖的子選單會出現。按『上』『下』(▲)鈕 設定您想要的解析度,再按下『選單/OK』(目/oк) 鈕即可。

可選擇的三種解析度數值為:

□0640x480: 高解析度,適合拍攝較靜態的影像。 □16352x288: 適合在電視上瀏覽,顯示畫質接近VCD。 □160x128: 影像最順暢,但畫面最小。

27

| @ 解析度 |         |  |
|-------|---------|--|
| P     | 離開      |  |
|       | 640x480 |  |
| ⇒ 🖪   | 352x288 |  |
|       | 160x128 |  |

Þ

0.0

🝙 選單

離開

特效

解析度 曝光補償

#### 數位攝影機選單(續)

<u>調整曝光補償</u>

當影像看起來太亮或太暗時,您可手動調整曝光補償以獲得較佳的效果。 調整曝光補償:

1. 在「數位攝影機」模式下,按下『選單/OK』(目/oK)鈕。

 如右圖選單會出現,按『上』『下』(▲) 鈕選擇 「曝光補償」,再按下『選單/OK』(目/oK) 鈕。

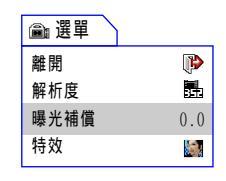

 3. 如右圖的子選單會出現,按『上』『下』(▲) 鈕選 擇想要設定的數值,再按下『選單/OK』(目/oK) 鈕即可完成設定。

曝光補償值的範圍介於-1.5 到 +1.5。 正值代表影像 會較為明亮,負值代表影像會較為陰暗。原始設定為 0.0。

| ٦ | 曝光補償 | $\mathbf{Y}$ |
|---|------|--------------|
|   | +0.3 |              |
| ⇒ | 0.0  |              |
|   | -0.3 |              |
|   | -0.6 |              |

## 數位攝影機選單(續)

#### 》<u>在影片中使用特效</u>

在錄製影片檔時,您可以應用特效來表現個人特色。 設定特效:

- 1. 在「數位攝影機」模式下,按下『選單/OK』(目/oK)鈕。
- 2. 如右圖選單會出現,按『上』『下』(♣) ) 鈕選 擇「特效」,再按下『選單/OK』(目/OK) 鈕。

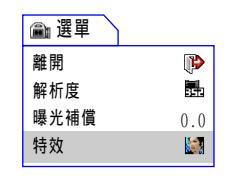

- 如右圖的子選單會出現,按『上』『下』(▲)鈕 設定您想要的效果,再按下『選單/OK』(■)ω()鈕 即可。
- 可應用的三種特效如下:
  - 正常:此選項可讓您以自然色來錄製影片檔;此 為預設值。
  - 黑白:此選項可讓您以黑白片的效果來錄製影片 檔。
  - 復古:選擇此項特效,影片會呈現深褐色調,讓 您的影片呈現老舊電影的味道。

| 圇⊪ 特效 | $\overline{}$ |
|-------|---------------|
| P     | 離開            |
| ə 🔝   | 正常            |
|       | 黑白            |
|       | 復古            |

#### 數位相機選單

<u>更改影像解析度</u>

更改影像解析度會影響可拍攝照片的張數。影像解析度愈高,愈佔記憶體空間。 更改影片解析度:

1. 在「數位相機」模式下,按下 『選單/OK』(目/OK)鈕。

 如右圖的選單會出現。按『上』『下』(臺)鈕 選擇「解析度」,再按下『選單/OK』(目/oк) 鈕。

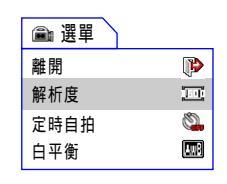

 3.如右圖的子選單會出現。按『上』『下』(▲) 鈕選擇想要設定的數值,再按下『選單/OK』 (目/OK)鈕即可。

可選擇的三種解析度數值為:

- 2048X1536:最佔記憶體空間的選項,適合沖
  洗成 3x5 或 4x6 相片。
- 1600X1200: 原廠設定的解析度,適合於沖洗 成 3x5 或 4x6 相片。
- 640X480:最節省記憶體空間的選項,適合用 於在電腦上瀏覽。

| ◉ 解析度    |           |  |
|----------|-----------|--|
| P        | 離開        |  |
| 2046     | 2048X1536 |  |
| 🔿 (co)   | 1600X1200 |  |
| ខ្មុំចង្ | 640X480   |  |

#### 】<u>使用定時自拍</u>

在您需要自拍時,可使用定時自拍功能。 開啟定時自拍:

- 1. 在「數位相機」模式下,按下 『選單/OK』(目/OK) 鈕。
- 如右圖的選單會出現。按『上』『下』(<sup>▲</sup>) 鈕選擇「定時自拍」,再按下『選單/OK』 (目/OK)鈕。

| ◉ 選單 |            |
|------|------------|
| 離開   |            |
| 解析度  | 2016       |
| 定時自拍 | ő <b>-</b> |
| 白平衡  |            |

 3. 如右圖的子選單會出現。按『上』『下』(▲) 鈕選擇「開啟」,再按下『選單/OK』(目/oK) 鈕即可。

當您按下「錄影/快門」(♥)鈕拍攝時,相機會在倒 數計時十秒鐘後自動啟動快門。快門自動啟動後,定 時自拍功能會自動開閉。

| 💿 定時自拍 |    |    |  |
|--------|----|----|--|
|        | P  | 離開 |  |
| ⇔      | Ċ. | 關閉 |  |
|        | ٢  | 開啟 |  |
|        |    |    |  |

#### ] 調整白平衡

您可依拍照環境手動調整白平衡設定。 選擇白平衡設定:

- 1. 在「數位相機」模式下,按下 『選單/OK』(目/OK)鈕。
- 2. 如右圖的選單會出現。 按『上』『下』(♣)鈕選擇 「白平衡」,再按下『選單/OK』(目/OK)鈕。
   離開 解析度 定時自拍 日平衡
- 3. 如右圖的子選單會出現,按『上』『下』(臺)鈕 拉下頁面選擇所要的選項。然後按下『選單/OK』 (目/OK)鈕即可。
- 有五種設定可供選擇:
  - 酾 自動:攝影機會針對拍照環境自行決定最佳的白 平衡設定。
  - 🌣 晴天: 適合用於晴天時於戶外拍攝。
  - 🔗 陰天: 適合用於陰天時於戶外拍攝。

  - ※ 日光燈:適合用於一般日光燈源的室內或高色溫 環境拍攝。

| ۲ | ● 白平衡    |    |  |  |  |
|---|----------|----|--|--|--|
|   | <b>P</b> | 離開 |  |  |  |
| ⇔ |          | 自動 |  |  |  |
|   | X        | 晴天 |  |  |  |
|   | 8        | 陰天 |  |  |  |

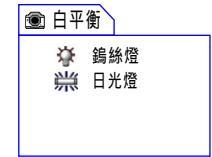

#### <u>調整曝光補償</u>

當預覽影像看起來太亮或太暗時,您可手動調整曝光補償以獲得較佳的效果。 調整曝光補償:

- 1. 在「數位相機」模式下,按下『選單/OK』(目/OK)鈕。
- 如右圖的選單會出現,按『上』『下』(臺)鈕 拉下頁面並選擇「曝光補償」,再按下『選單 /OK』(目/OK)鈕。

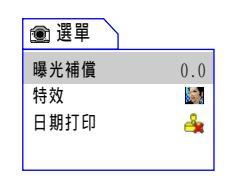

 3. 如右圖的子選單會出現,按『上』『下』(<sup>▲</sup>)鈕 設定您想要的數值,再按下『選單/OK』(目/OK)鈕 即可。

曝光補償值的範圍介於-1.5 到 +1.5 。正值代表相片會 較為明亮,負值代表相片會較為陰暗。預設值為 0.0。

| 💿 曝光補償 | $\mathbf{i}$ |
|--------|--------------|
| +0.3   |              |
| ➡ 0.0  |              |
| -0.3   |              |
| -0.6   |              |

】<u>在照片中使用特效</u>

在拍照時,您可以應用特效來表現個人特色。 設定特效:

- 1. 在「數位相機」模式下,按下『選單/OK』(目/oK)鈕。
- 如右圖的選單會出現,按『上』『下』(▲)) 鈕拉 下頁面並選擇「特效」,再按下『選單/OK』(目/oк) 鈕。

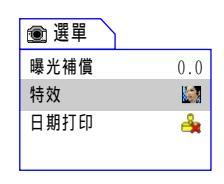

 3. 如右圖的子選單會出現,按『上』『下』(▲)鈕 設定您想要的效果,再按下『選單/OK』(目/oK)鈕 即可。

可選擇的三種特效如下:

- 正常:此選項讓您以自然色來拍照,此為預設值。
- 黑白:此選項讓您以黑白片效果來拍照。
- 復古:選擇此項,照片會呈現深褐色調,讓影像看 起來具有老舊照片的風格。

| 💿 特效 |    |  |
|------|----|--|
| P    | 離開 |  |
| 🔿 📓  | 正常 |  |
|      | 黑白 |  |
|      | 復古 |  |

使用日期打印

啟動日期打印功能會將拍攝的日期印在照片上。 啟動日期打印功能:

1. 在「數位相機」模式下,按下『選單/OK』(目/OK) 鈕。

2. 如右圖選單會出現,按『上』『下』(彙)鈕拉 下頁面並選擇「日期打印」。 當「日期打印」 被選取後,按下『選單/OK』(目/OK)鈕。

3. 如右圖的子選單會出現。按『上』『下』( 🊔 ) 鈕選擇「開啟」,再按下『選單/OK』(目/oK)鈕 即可。

開啟「日期打印」功能後,日期會打印在拍攝的照片 上。

▲ 在開啟本功能時,請先確定日期和時間設定是否正確,設 定方式請參考第48頁的說明。

35

| ۲  | 日期      | 打印 | $\overline{}$ |
|----|---------|----|---------------|
|    | P       | 離開 |               |
| -> | ė,      | 關閉 |               |
|    | <u></u> | 開啟 |               |
|    |         |    |               |

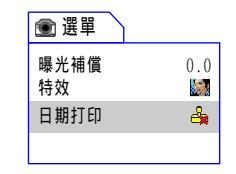
## 瀏覽選單

#### <u>删除檔案</u>

在瀏覽檔案時,您可以刪除您不想保留的檔案。 刪除一個檔案或全部檔案:

1. 在「瀏覽」模式下,按下『選單/OK』(目/OK)鈕。

 如右圖選單會出現,可按『上』『下』(▲) 鈕根 據您的需要選擇「刪除」或「刪除全部」,再按下 『選單/OK』(目/OK)鈕。

 3. 根據您選擇的選項,對應的子選單會出現。如果您 選擇「刪除」來刪除一個檔案,您可以利用『左』 『右』(◀▶)鈕切換想要刪除的檔案。按『上』 『下』(▲)鈕選取「刪除」或「刪除全部」選項 ,再按下『選單/OK』(目/OK)鈕確認刪除。

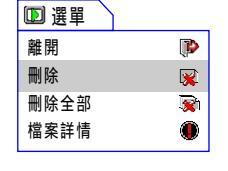

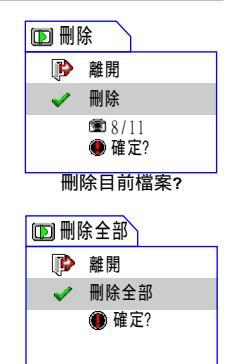

▲ 您無法刪除已被鎖住的檔案,請參考第38頁的詳細說明。

刪除全部檔案?

## 瀏覽選單(續)

#### <u>檢視檔案資訊</u>

檔案詳情資訊提供您拍攝日期、檔案大小及鎖住狀態的訊息。 瀏覽檔案訊息:

1. 在「瀏覽」模式下,按下『選單/OK』(目/OK)鈕。

 2. 如右圖選單會出現,按『上』『下』(▲) 鈕選擇 「檔案詳情」,再按下『選單/OK』(目/oK)鈕。

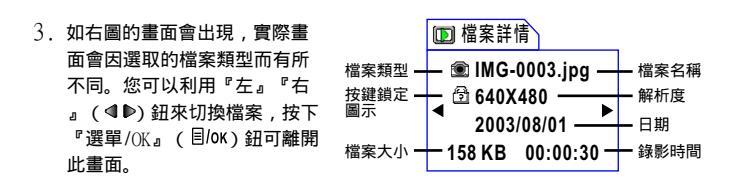

▶ 選單

Þ

**R** 

**>** 

離開

刪除

删除全部

檔案詳情

A 如果螢幕上出現鎖住( 句) )符號,代表這個檔案被鎖住。

## 瀏覽選單(續)

#### <u>檔案鎖定</u>

檔案鎖定功能可避免檔案不小心而被刪除的情況。 鎖住一個或全部檔案:

1. 在「瀏覽」模式下,按下『選單/OK』(目/oK)鈕。

 2. 選單會出現,按『上』『下』(→)鈕拉下 頁面並選擇「檔案鎖定」或「全部鎖定」, 再按下『選單/OK』(目/OK)鈕。

| ▶ 選單 |   |
|------|---|
| 檔案鎖定 | Î |
| 全部鎖定 | ත |
| 索引   |   |
|      |   |

4. 根據您選擇的選項,對應的子選單會出現。如果您選擇「檔案鎖定」來鎖定一個檔案,在此畫面下,您仍可以利用『左』『右』(④●)鈕來切換想要鎖定的檔案。按『上』『下』(●)鈕萊切換想要鎖定的檔案。按『上』『下』(●)鈕選取「是」或「確定」選項,再技下『選單/OK』(目/OK)鈕確認鎖定的動作。

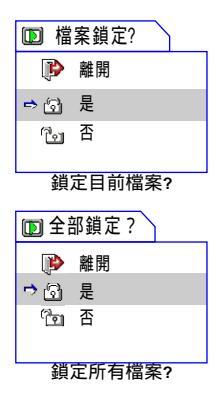

## 瀏覽選單(續)

<u>索引分類功能</u>

索引分類功能,可讓攝影機依檔案類型,在縮圖檢視模式下,快速搜尋您要播放的 檔案。

啟動分類功能:

- 1. 在「瀏覽」模式下,按下『選單/OK』(目/oK)鈕。
- 如右圖的選單會出現,按『上』『下』(◆)鈕 拉下頁面並選擇「索引」,再按下『選單/OK』 (目/OK)鈕。
  (目/OK)鈕。
  (目/OK)鈕。
- 3. 如右圖的子選單會出現。按『上』『下』(▲)鈕 選擇「檔案類型」,再按下『選單/OK』(目/oK)鈕 確認。當選取檔案類型後,只有選擇的檔案類型會 出現在「瀏覽」模式。

| 🗈 索引 | $\square$ |  |
|------|-----------|--|
| 🗢 🗈  | 全部        |  |
| ۲    | 照片        |  |
| ê:   | 影片        |  |
| ٩    | 聲音        |  |

## 播放MP3音樂

▶ 複製MP3檔案到攝影機

在播放MP3音樂前,您必須先將MP3檔案複製到攝影機。

 要上載MP3檔案到攝影機,您需要利用USB連接線 將攝影機連接至電腦,請參考第56頁的說明。

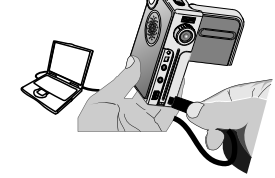

 將攝影機連接到電腦後,雙擊「我的電腦」,您會發現多了一部「抽取式磁碟機」,在「抽取式磁碟機」 底下有一個「MP3」資料夾,您可將欲播放的MP3檔案 複製至此資料夾。

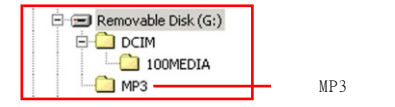

▲ Windows 98SE使用者必須先安裝抽取式磁碟機的驅動程式,才能在「我的電腦」看到「抽 取式磁碟機」,安裝說明請參考54-55頁的說明。

## 播放MP3音樂(續)

▶ 播放MP3檔案

 將「模式切換鈕」轉至「MP3」模式,您可播 放MP3音樂。操作畫面顯示如下:

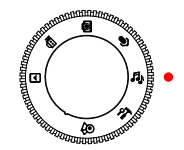

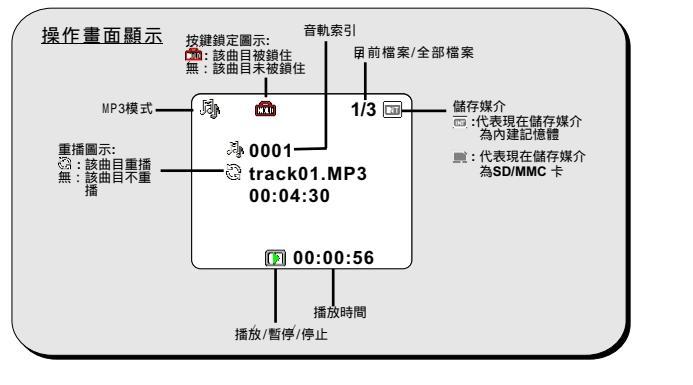

2. 在「MP3」 模式下,您可利用如下圖 的操作按鍵執行各項功能。

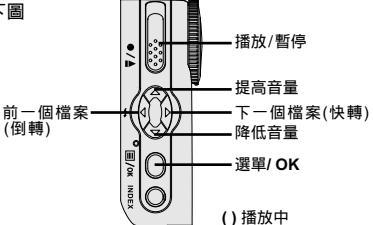

## MP3選單

#### <u>重複播放</u>

您可以設定重複播放,省去一直按播放鈕的麻煩。 重複播放MP3音樂:

1. 在「MP3」 模式下,按下『選單/OK』(目/oK)鈕。

 如右圖的選單會出現,按『上』『下』(♥)鈕 根據您的需要選擇「曲目重播」,當選擇了需要 的選項後,再按下『選單/OK』(目/oK)鈕。

| 鳥 選單         |      |
|--------------|------|
| 離開           | P    |
| 曲目重播         | 5    |
| 3D <b>音效</b> |      |
| 重低音          | Bass |

 3. 如右圖的選單會出現。 按『上』『下』(▲) 鈕選擇「是」,然後按下『選單/OK』(目/OK)鈕 確認重播的動作。

| Na | 重播       | 這首?   |
|----|----------|-------|
|    | P        | 離開    |
| ⇒  | <b>~</b> | 是     |
|    | ×        | 否     |
|    |          |       |
|    | 重招       | 图前曲日2 |

#### <u>設定3D音效</u>

您可以啟動3D音效讓音質更加豐富。 啟動3D音效:

1. 在「MP3」模式下,按下『選單/OK』(目/ok) 鈕。

 如右圖的選單會出現,按『上』『下』(臺)鈕選 擇「3D音效」,再按下『選單/OK』(目/OK)鈕。

| 崎 選單         |            |
|--------------|------------|
| 離開           | <b>(</b> ] |
| 曲目重播         | <u>6</u> 2 |
| 3D <b>音效</b> | -<br>      |
| 重低音          | Bass       |

 3. 如右圖的子選單會出現,按『上』『下』(▲) 鈕選擇適合的設定,再按下『選單/OK』(目/OK) 鈕確認選取。
強: 3D 效果是最強的。
弱: 3D 效果是中等的。

關閉: 3D效果是關閉的。

| 鳰 3D音    | 效  |
|----------|----|
| <b>P</b> | 離開 |
| 🗢 🏙      | 強  |
| -<br>    | 弱  |
| OTF      | 關閉 |

#### 】<u>設定重低音效果</u>

您可以啟動重低音效果來加強音效。 啟動重低音效果:

1. 在「MP3」模式下,按下『選單/OK』(目/oK)鈕。

 2. 選單會出現,按『上』『下』(▲)鈕拉下頁面選 擇「重低音」,再按下『選單/OK』(目/OK)鈕。

| 崎 選單         |       |
|--------------|-------|
| 離開           | (12)  |
| 曲目重播         | 50    |
| 3D <b>音效</b> | -<br> |
| 重低音          | Bass  |

 3. 如右圖的子選單會出現,按『上』『下』(臺)鈕 選擇適合的項目,再按下『選單/OK』(目/oк)鈕 確認選取。
強: 重低音效果是最強的。

弱:重低音效果是中等的。

關閉:重低音效果是關閉的。

| 心重低  | 音  |
|------|----|
| P    | 離開 |
| -> 📑 | 強  |
| Base | 弱  |
|      | 關閉 |

#### ▶ <u>檢視MP3檔案</u>

此選項可讓您檢視MP3檔案的資訊。 開啟「檔案詳情」選單:

1. 在「MP3」模式下,按下『選單/OK』(目/OK)鈕。

 2. 選單會出現,按『上』『下』(♥)鈕拉下頁面選 擇「檔案詳情」。當「檔案詳情」被選取後,按 下『選單/OK』(目/OK)鈕。

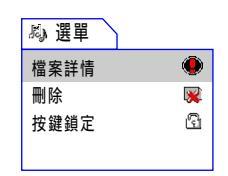

 3. 如右圖的子選單會出現,選 取檔案的訊息會出現在螢幕 上。您可以按『左』『右』 (▲▶)鈕切換檔案。要離 開目前的螢幕,按下『選單 /OK』(目/oĸ)鈕即可。

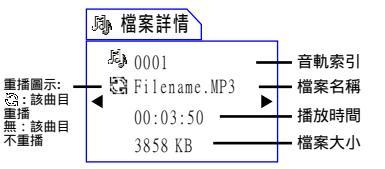

▶刪除MP3檔案

刪除№3檔案可釋放出更多記憶空間做為其它用途。 刪除№3檔案:

1. 在「MP3」模式下,按下『選單/OK』(目/OK)鈕。

 如右圖的子選單會出現,按『上』『下』(▲) 鈕選擇「刪除」,再按下『選單/OK』(目/oK) 鈕。

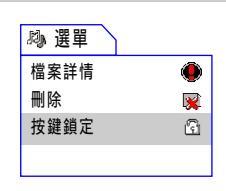

 3. 如右圖的子選單會出現,按『上』『下』(▲) 鈕選擇「刪除」,然後按下『選單/OK』(目/ok) 鈕確認刪除的動作。

|          | 除            |
|----------|--------------|
| P        | 離開           |
| <b>V</b> | 刪除           |
|          | №1/3<br>●確定? |

<u> 按鍵鎖定設定</u>

按鍵鎖定方便讓您隨身攜帶著攝影機聆聽MP3音樂而不必擔心設定被更改。 設定按鍵鎖定:

1. 在「MP3」模式下,按下『選單/OK』(目/ok)鈕。

 2. 子選單會出現,按『上』『下』(▲)鈕拉下頁面 選擇「按鍵鎖定」。當「按鍵鎖定」被選取後,按 下『選單/OK』(目/OK))鈕。

 3.如右圖的子選單會出現,按『上』『下』(臺)鈕 選擇「是」,再按下『選單/OK』(目/oK)鈕確認 設定。

| 4. | 要解除按鍵鎖定,按下任何按鈕(除了電源開關以       |
|----|------------------------------|
|    | 外),會出現如右圖的選單,按『上』『下』( 🚔      |
|    | ) 鈕選擇「是」, 再按下『選單/ОК』(目/ок) 鈕 |
|    | 確認。                          |

| 鸟開 | 安鍵鎖? |  |
|----|------|--|
| P  | 離開   |  |
| 4  | 是    |  |
|    |      |  |
|    |      |  |

心 選單

檔案詳情

按鍵鎖定

▶ 按鍵鎖定

開糖 🌗

✓ 是

🕱 ि

刪除

▲ 在啟動功能前,請先確定所有的設定已正確地設定。

47

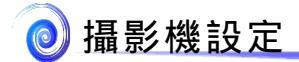

## 切換至「系統設定」模式

將「模式切換鈕」轉至「系統設定」模式,即可以對攝 影機功能做細部調整。

當你將「模式切換鈕」轉至「系統設定」模式,將會出 現如下圖所示的選單。各項目詳細操作步驟請參閱頁數 指引。

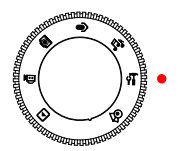

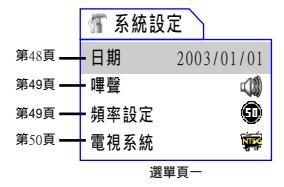

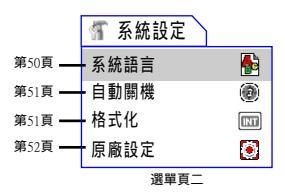

## 設定日期與時間

- 在「系統設定」模式下,利用『上』『下』(▲)鈕 選擇「日期」選項,然後按下『選單/OK』(目/OK) 鈕進入子選單。
- 利用『左』『右』(◀▶)鈕切換欄位,利用 『上』『下』(◀)鈕調整數值。當所有設定 完成之後,按下『選單/OK』(目/oK)鈕確認設 定。

48

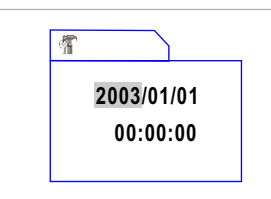

## 設定嗶聲

- 在「系統設定」模式下,利用『上』『下』 (♥) 鈕選擇「嗶聲」選項,然後按下 『選單/OK』(目/OK) 鈕進入子選單。
- 利用『上』『下』(▲) 3 鈕選擇「開啟」或 「關閉」,然後按下『選單/OK』(目/oK) 鈕 確認選項。

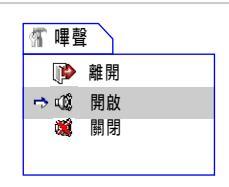

## 選擇頻率設定

- 在「系統設定」模式下,利用『上』『下』 (▲) ) 鈕選擇「頻率設定」選項,然後按下 『選單/OK』(目/OK) ) 鈕進入子選單。
- 利用『上』『下』(▲) 鈕選擇想要設定的 數值,然後按下『選單/OK』(目/oK) 鈕確認 選項。

| ¶ 頻率 | <b>踏定</b> |
|------|-----------|
| P    | 離開        |
| Ð    | 50Hz      |
| ⇒ 🗊  | 60Hz      |
|      |           |

▲ 假如您到國外旅行,頻率設定有可能與您所在的國家不相符。請參閱68頁表格查詢各個國 家之設定。

## 設定電視系統

 在「系統設定」模式下,利用『上』『下』 (▲) ) 鈕選擇「電視系統」選項,然後按下 『選單/OK』(目/oк) 鈕進入子選單。

 利用『上』『下』(▲) 鈕選擇「PAL」或 「NTSC」,然後按下『選單/OK』(目/oK) 鈕確認選項。

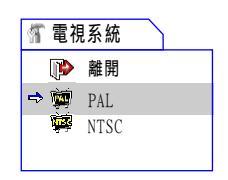

▲ 假如您到國外旅行,電視系統設定有可能與您所在的國家不相符。請參閱69頁表格查詢其 他國家之設定。

## 設定系統語言

- 在「系統設定」模式下,利用『上』『下』 (▲) ) 鈕選擇「系統語言」選項,然後按下 『選單/OK』(目/oK) 鈕進入子選單。
- 利用『上』『下』(▲) 鈕選擇當地國家語系, 然後按下『選單/OK』(目/OK) 鈕確認選項。

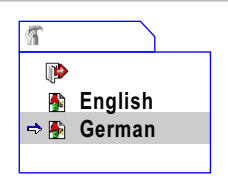

## 設定自動關機

- 在「系統設定」模式下,利用『上』『下』 (▲) 鈕選擇「自動開機」選項,然後按下 『選單/OK』(目/oK) 鈕進入子選單。
- 利用『上』『下』(▲) 鈕選擇想要設定的數值 ,然後按下『選單/OK』(目/oK) 鈕確認選項。

| T | 自動 |       |  |
|---|----|-------|--|
|   | Þ  | 離開    |  |
| ⇒ | 0  | 1 Min |  |
|   | 0  | 3 Min |  |
|   | 6  | 5 Min |  |

## 格式化儲存媒體

- 在「系統設定」模式下,利用『上』『下』 ( ♥) 鈕選擇「格式化」選項,然後按下 『選單/OK』(目/oK) 鈕進入子選單。
- 利用『上』『下』(▲)鈕選擇「是」,然後 按下『選單/OK』(目/OK)鈕確認選項。

| ਆ 格式 | 化      |
|------|--------|
| P    | 離開     |
| 4    | 是      |
|      | 確定格式化? |
|      |        |

▲格式化儲存媒體會刪除SD/MMC卡或內建記憶體中所儲存的檔案。注意:鎖住的檔案在格 式化後也會遭到刪除。

51

# 恢復原廠設定

- 在「系統設定」模式下,利用『上』『下』 (▲) 鈕選擇「自動開機」選項,然後按下 『選單/OK』(目/oк) 鈕進入子選單。
- 利用『上』『下』(▲)鈕選擇想要設定的數值 ,然後按下『選單/OK』(目/OK)鈕確認選項。

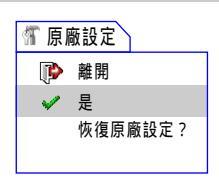

▲ 恢復原廠設定將會覆蓋您目前的所有設定。

# 複製檔案至電腦中 ■

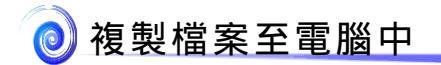

## 安裝DV 3500 Driver

您的電腦需要先安裝DV 3500 Driver,才能夠播放攝影機所拍攝的影片檔。程式安 裝步驟如下:

1. 開啟電腦電源,將所附光碟片置放於光碟機中。

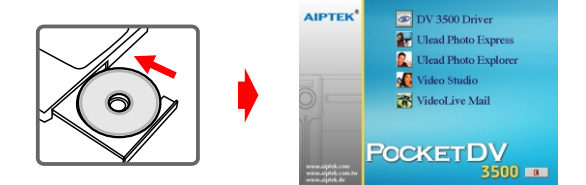

▲ 此時請勿插入USB連接線。

▲ 關閉電腦中其他所有正在執行的軟體。

▲ 如果放入光碟片後,安裝程式未自動啟動,請雙擊桌面上「我的電腦」以及「光碟機」。 然後尋找「DV 3500 Driver」資料夾並執行「Setup.exe」安裝程式。

2. 點選 🐼 圖示開始安裝 DV 3500 Driver。

▲ Windows 2000使用者注意事項: 在程式安裝過程中,警告訊息有可能會出現兩次以上。此時請點選「是」繼續安裝流程 本攝影機與Windows 2000作業系統完全相容。

## 安裝DV 3500 Driver(續)

程式安裝精靈會出現(如圖所示)並自動開始安裝,請按「下一步」繼續。依照螢幕指示完成程式安裝。

- 4. 驅動程式安裝完成後,程式會提示您安裝Windows Media Player Codecs。假如您不確定是否已安裝 過此軟體,請按「是」繼續。依照螢幕指示完成 程式安裝。
- Windows Media Player Codecs安裝完成後,程 式會詢問您是否要安裝「Direct X 8.0」以上版 本。假如您尚未安裝或不確定是否安裝過,請按 「是」繼續。

| Microso | ft DirectX 8.1 Setup                                         |      |
|---------|--------------------------------------------------------------|------|
| 2       | This will install Microsoft DirectX 8.1. Do you wish to cont | nue? |
|         | Yes No                                                       |      |

Next > Care

▲ 您的電腦中必須安裝「Windows Media Player Codecs」以及「Direct X 8.0」以上版本才能 觀看攝影機所錄製的影片。

 6. 安裝完成後,您可能必須重新啟動電腦才能啟用 驅動程式。

## 將攝影機連結至電腦

 開啟電腦電源,將USB連接線連結至 您電腦的USB埠。請確認接線接頭與 電腦插孔連接妥當。

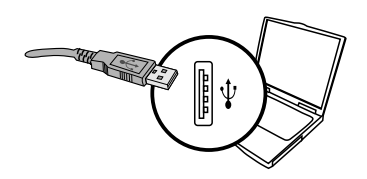

 確認攝影機並非設置在 急(影像截取)模式,然後將USB連接線另一端接到攝影機的 USB插孔。

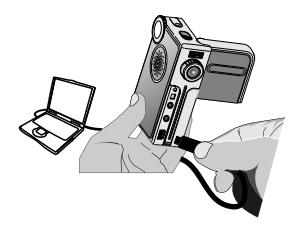

▲ Windows 2000/XP/ME使用者注意事項:

假如您使用抽取式磁碟機的功能,當您要中斷電腦與攝影機的連結時,請依照以下步驟執 行:

- 1. 雙擊系統列的 🏷 圖示。
- 2. 點選 😴 圖示 (USB DISK), 然後選擇「停止」。
- 3. 當「停止硬體裝置」視窗出現時,請確定攝影機裝置已被選取,然後按下「確定」。
- 4. 依照畫面指示操作完成移除抽取式磁碟的工作。

## 複製檔案至電腦中

1. 此步驟依作業系統不同而有所差異:

Windows XP使用者: 當攝影機連接到您的電腦之後,會出現如下圖的 對話視窗。請選擇「開啟資料夾以檢視檔案,正 在使用Windows檔案總管」並點選「確定」。

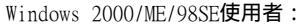

請雙擊桌面上「我的電腦」。您的電腦中應該會多出一部抽取式磁碟,請雙擊 該磁碟機圖示。

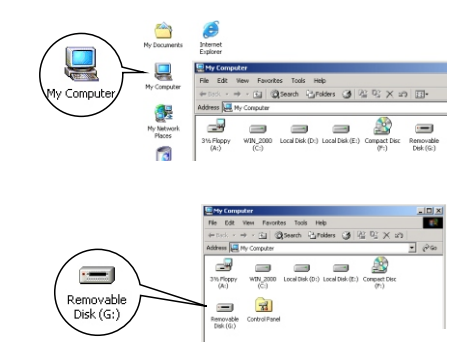

ble Disk (E-)

Deen folder to using Window Take no action Play using Window

View a slideshow

OK Cancel

▲ 假如您在連接攝影機後,發現「我的電腦」中出現兩部抽取式磁碟機,那是因為作業系統 偵測到攝影機的兩種儲存裝置(內建記憶體與SD/MMC記憶卡)。如果您點選其中一部磁碟 機找不到您要的檔案,請嘗試尋找另一部磁碟機。

# 複製檔案至電腦中(續)

#### 2. 雙擊磁碟機裡的「DCIM」資料夾。

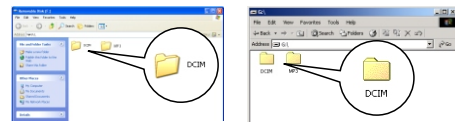

Windows XP

Windows 2000/ME/98 SE

#### 3. 然後雙擊「100MEDIA」資料夾。

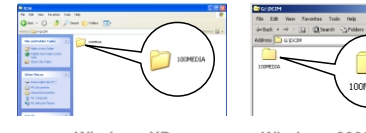

Windows XP

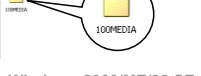

Windows 2000/ME/98 SE

#### 4. 將檔案拖移(複製)到目標資料夾。

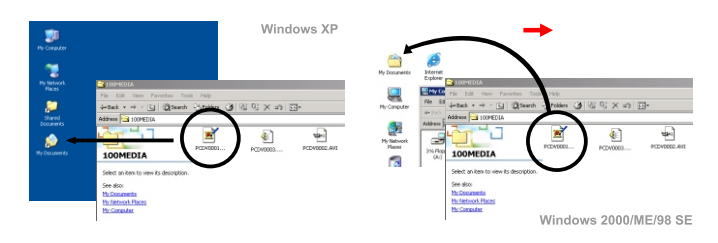

## 在電腦上檢視或播放檔案

1. 請雙擊「我的文件」或其他已有存放檔案的資料夾。

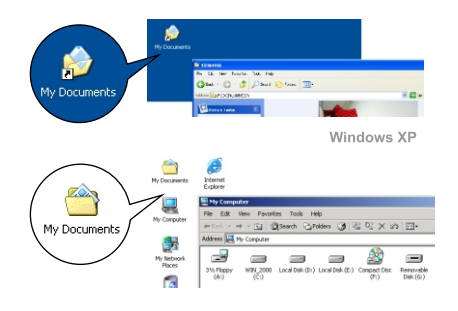

Windows 2000/ME/98 SE

2. 雙擊您要檢視或播放的檔案,該檔案即會被相對應的程式所開啟。

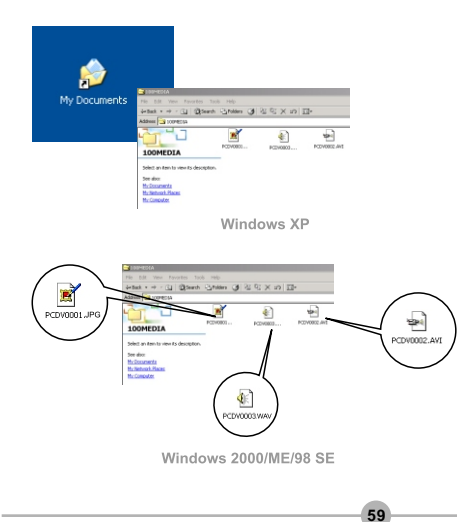

## 檔案位置

當您將攝影機連接至電腦後,會出 現一台抽取式磁碟機。在該磁碟機 中可以找到攝影機裡所儲存的所有 檔案。請參閱右方圖示瞭解各種類 型檔案存放的檔案資料夾。注意: MP3格式檔案必須存放在「MP3」資 料夾裡,否則該音樂檔案將無法播 放。

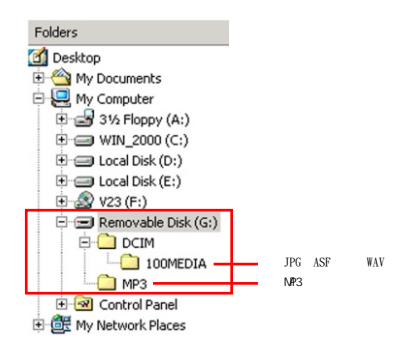

# 使用PC Camera ■

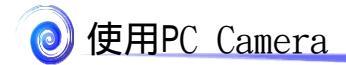

## 安裝DV 3500軟體

假如您尚未安裝DV 3500軟體,請參閱第54頁安裝步驟來安裝此軟體。

## 開始使用程式

 請將「模式切換鈕」轉至 Q(影像截取) 模式。

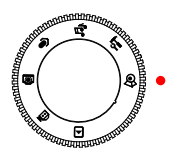

 利用USB連接線將攝影機連結到你的電腦, 電腦會自動找尋硬體,並完成必要的安裝 程序。

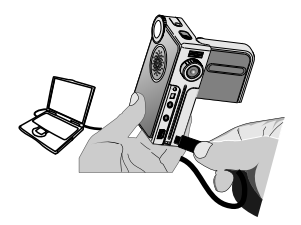

▲ 假如您要使用視訊會議功能,請另行安裝具有此功能的軟體(例如Netmeeting)。

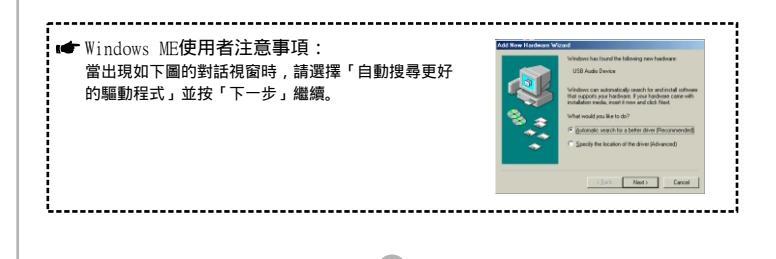

62

# 開始使用程式(續)

- ☞ Windows 98SE使用者注意事項:
  - 1. 出現如下圖畫面時,請點選「下一步」繼續。

|   | This wizard searches for new-drivers for.                                   |
|---|-----------------------------------------------------------------------------|
|   | USB Audo Device                                                             |
|   | A device driver is a software program that makes a<br>burdeaue device work. |
|   |                                                                             |
|   |                                                                             |
| ۰ |                                                                             |
|   |                                                                             |
|   | Cancel Next> Cancel                                                         |

出現如下圖對話視窗時,請選擇「搜尋裝置的最適用的驅動程式」並點選「下一步」繼續。

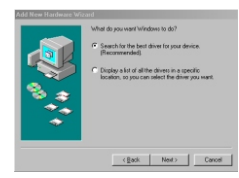

- 在安裝過程中,程式可能會要求您置入Windows 98SE的光碟片,以複製某些必需的檔案。
- 4. 請依照螢幕上的指示完成程式安裝。

★ Windows 2000使用者注意事項: 在程式安裝過程中,如下圖的警告訊息有可能會出現兩次以上。此時請點選「是」繼續安 裝流程,此攝影機與Windows 2000作業系統完全相容。

63

-----

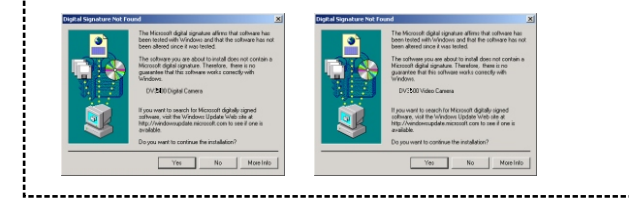

# 開始使用程式(續)

 3. 雙擊桌面上的「DV 3500」圖示開啟程式。程式啟動之後,您即可開始使用DV 3500 PC Camera程式。

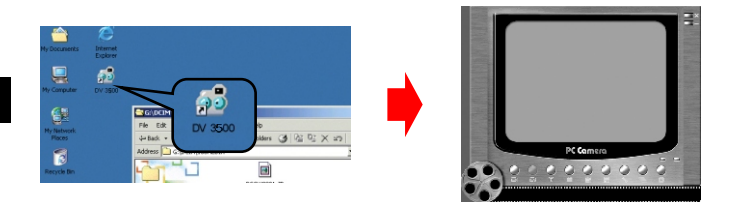

▲ 如果桌面上找不到程式捷徑,您可以從「程式集」選單中啟動程式。

# 使用DV 3500 PC Camera功能

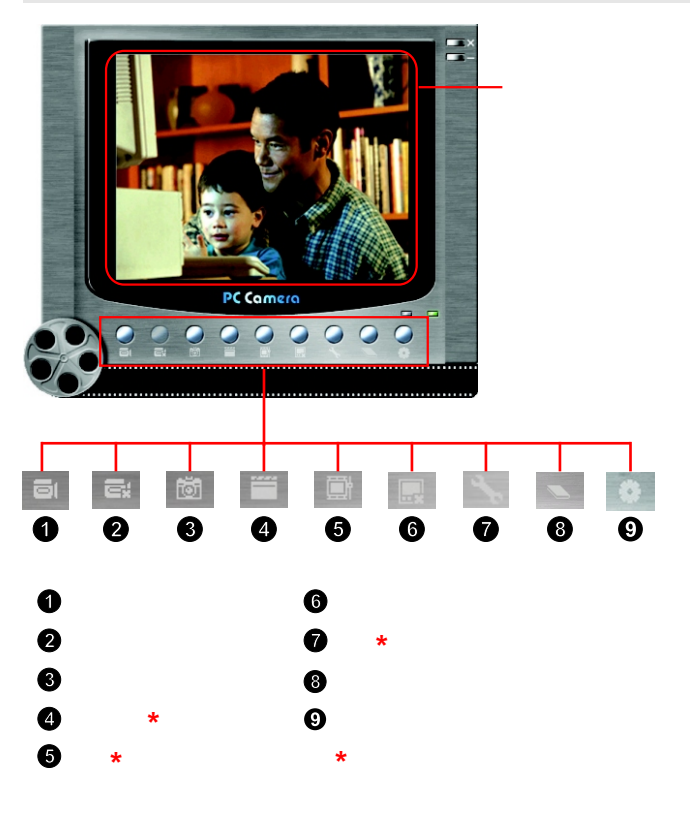

▲ 如果您要瀏覽「DV 3500 PC Camera」所抓取的圖檔,請點選 ■ 圖示來開啟相本。或 者是到「WORK TEMP」資料夾去觀看儲存的檔案。其完整路徑如下: <u>C:/Program Files/DV 3500/Work Temp</u>

65

## 使用DV 3500 PC Camera功能(續)

## ▲ 錄製AVI影片

- 1. 點選 🗐 圖示。
- 2. 按下 --- 圖示指定AVI檔案的路徑與檔名。
- 3. 依據需要設定擷取速率與錄影時間。
- 4. 按下「開始錄影」鈕。
- 5. 如要停止錄影,請點選 🔤 圖示。

| ecord                                        |                           |
|----------------------------------------------|---------------------------|
| Saved AVI File Name<br>G:\Program Files\DV 3 | 500\WorkTemp\VIDEO01_AVI  |
| Frame Rate:                                  | 7 fps, 142 ms/f 30        |
| Maximum Recording T                          | ïme                       |
| Not limited                                  | C Limited to 15 - seconds |
| Start to Record                              | d Cancel                  |

## 】<u>拍攝照片</u>

點選 📷 圖示即可拍攝單張照片。

#### 】<u>設定視訊格式</u>

 → 顏色壓縮方法:

請根據需求選擇一種設定:

- RGB 24:此選項可獲得較佳畫質。
- I420:此選項會將影片做較大程度壓縮以 換取較快的傳輸速度。

## 🏉 輸出大小:

調整此設定可以更改預覽視窗的大小。預設 輸出大小為320x240。如果您需要較大預覽視 窗,請選擇更大的輸出大小。

| Video Format                         |           |
|--------------------------------------|-----------|
| Video Stream Setting                 |           |
| Color Space / Compression:<br>RGB 24 | •         |
| Output Size:<br>320 x 240            | •         |
|                                      | OK Cancel |

## 使用DV 3500 PC Camera功能(續)

#### <u>設定內容選項</u>

## 🖉 視訊設定:

 - 光源閃爍設定:假如您的電腦螢幕在 使用網路攝影機功能時發生閃爍,請更 改此設定以避免雜訊。

- 頻寬:假如使用網路攝影機功能時發 生壅塞情形,請在「頻寬」中選擇較小 的數值來加以避免。

## 

您可以採用預設設定,或是手動更改諸 如明亮度、對比、彩度、以及銳利度等 選項。

| Properties<br>Video Setting Custom Setting | 1               | ( |
|--------------------------------------------|-----------------|---|
| Banding Filter<br>Band 60Hz                | Bandwidth<br>6  |   |
|                                            | DK Cancel Apply |   |

| /ideo Setting Cus                                      | tom Setting |       |
|--------------------------------------------------------|-------------|-------|
| Bighness<br>Contrast<br>Saturation<br>Sharpness<br>Hue |             |       |
|                                                        | OK Cancel   | Apply |

#### 】<u>設定參數設定</u>

當您將攝影機攜帶至國外使用,如果連接 到電腦時發現電腦螢幕會閃爍,請勾選「 取消光源閃爍」來避免螢幕閃爍的狀況。 或者您可以參考68頁的「Flicker設定表 」來選擇適當的設定。

| Setting Dialog  |           |
|-----------------|-----------|
| Flicker Setting |           |
| Flicker options |           |
|                 | OK Cancel |

附錄

<u>頻率設定 (Flicker)表</u>

| 國家 | 英國   | 德國   | 法國   | 義大利  | 西班牙     | 荷蘭   |
|----|------|------|------|------|---------|------|
| 設定 | 50Hz | 50Hz | 60Hz | 50Hz | 50Hz    | 50Hz |
| 國家 | 葡萄牙  | 美國   | 台灣   | 中國   | 日本      | 韓國   |
| 設定 | 50Hz | 60Hz | 60Hz | 50Hz | 50/60Hz | 60Hz |

\* 交流電頻率 (Flicker) 設定依據每個國家的電流頻率標準而有所不同。

#### <u>指示燈號對照表</u>

| 狀況            | 指示燈顏色   | 描述          |
|---------------|---------|-------------|
| 狀態            | 紅       | 忙碌(存檔或抓取影像) |
| (狀態指示燈)       | 緑       | 就緒(等待指令)    |
| 閃爍            | 紅       | 閃光燈充電       |
| (狀態指示燈)       | 緑       | 就緒(等待指令)    |
| 資料存取          | 紅       | 資料存取        |
| (狀態指示燈)       | 緑       | 就緒(等待指令)    |
|               |         |             |
| 定時自拍          | 紅(規律閃爍) | 倒數          |
| (定時自拍指<br>示燈) | 紅(快閃)   | 抓取影像中       |

附錄

## <u>記憶體儲存容量表</u>

|                  | 拍攝照片         |              | 錄影            | 錄音              |              |
|------------------|--------------|--------------|---------------|-----------------|--------------|
| 記憶體              | 2048x1536    | 1600x1200    | 640x480       | 所有解析度           | 最大值          |
| 內建記憶體 (16MB)     | 20 <b>張</b>  | 30 <b>張</b>  | 48 <b>張</b>   | 3-7分            | 1 小時         |
| SD/MMC卡(32MB)    | 40 <b>張</b>  | 60 <b>張</b>  | 96張           | 6-14 <b>分</b>   | 2 小時         |
| SD/MMC卡(64MB)    | 80張          | 120 <b>張</b> | 192 <b>張</b>  | 12-28分          | 4 小時         |
| SD/MMC卡(128MB)   | 160 <b>張</b> | 240 <b>張</b> | 384 <b>張</b>  | 24-56 <b>分</b>  | 8 小時         |
| SD/MMC卡(256MB)   | 320張         | 480 <b>張</b> | 768張          | 48-112 <b>分</b> | 16 <b>小時</b> |
| SD/MMC + (512MB) | 640張         | 960張         | 1536 <b>張</b> | 96-224分         | 32 小時        |

\*實際可拍攝張數可能會依解析度以及彩度不同而有所差異(誤差範圍: + 30%)。

## <u>電視系統設定表</u>

| NTSC | 美國、台灣、日本、<br>以及韓國等地區。               |
|------|-------------------------------------|
| PAL  | 德國、英國、義大利、<br>荷蘭、中國、日本、<br>以及香港等地區。 |

附錄

#### <u>電池電力容量表</u>

#### >> 電池狀態圖示

| 圖示     | 狀態      |
|--------|---------|
| (IIII) | 電池電力全滿  |
| (22)   | 電池電力仍充足 |
|        | 電池電力偏低  |
| 10     | 電池電力已耗盡 |

註: 以下數據是於下列條件下進行測試:

- 社:以下數據定於「 1.使用鹼性電池。 2.25°C環境 3.液晶螢幕開啟。 4.無記憶體限制。

#### >> 靜態影像拍攝

| 照片解析度     |           |         |
|-----------|-----------|---------|
| 2048x1536 | 1600x1200 | 640x480 |
| 110張      | 120張      | 130張    |

- \*1. 每隔30秒拍攝一張。
  - 2. 每隔一張拍攝開啟閃光燈。

#### >> 連續拍攝

| 照片解析度     |           |         |
|-----------|-----------|---------|
| 2048x1536 | 1600x1200 | 640x480 |
| 500張      | 600張      | 700張    |

- 1. 每隔4秒拍攝一張。
- 2. 不開啟閃光燈。
- >> 動態影像攝影

| 影片解析度   |         |         |
|---------|---------|---------|
| 640x480 | 352x288 | 160x128 |
| 60分鐘    | 60分鐘    | 60分鐘    |

附錄

<u>系統訊息表</u>

| 訊息       | 描述                                                   |
|----------|------------------------------------------------------|
| 記錄中      | 攝影機正在記錄檔案中。                                          |
| 請解除SD卡保護 | 假如您插入一張設定為保護狀態的SD卡,<br>當攝影機嘗試將資料寫入時就會出現此訊息。          |
| 沒有檔案     | 當攝影機設定在「瀏覽」或「MP3」模式,而且沒有檔案<br>可以播放時,就會出現此訊息。         |
| 請更換電池    | 攝影機的電池電力即將耗光,請立即更換電池。                                |
| 記憶體已滿    | 儲存記憶體已滿而且無法儲存更多檔案。請更換SD/MMC<br>記憶卡或刪除部分檔案來空出部分記憶體空間。 |
| 記憶卡錯誤    | 插入的記憶卡格式錯誤或資料毀損,請更換記憶卡<br>或是格式化記憶卡。                  |
| 記憶體錯誤    | 攝影機無法存取內建記憶體裡的資料,請格式化<br>內建記憶體來解決此問題。                |
| 閃光燈充電中   | 攝影機正在為閃光燈充電中。                                        |
| 檔案格式錯誤   | 欲存取的檔案格式與攝影機並不相容。                                    |
| 刪除中      | 攝影機正在嘗試刪除檔案中。                                        |
| 格式化中     | 攝影機正在格式化儲存記憶體。                                       |
| 檔案被鎖住    | 目前的檔案已被鎖住而無法刪除。                                      |
| 鎖定中      | 目前的檔案正在被鎖定中以防止誤刪。                                    |
| 取消鎖定中    | 目前的檔案鎖定狀態正被解除中。                                      |
| 設定中      | 攝影機正在執行某項設定動作。                                       |
附錄

<u>系統規格表</u>

| 感應器有效畫素 | 1600x1200 <b>畫素</b> (2Mega)                                                                         |
|---------|----------------------------------------------------------------------------------------------------|
| 硬體插點解析度 | 2048x1536畫素(3.1Mega)                                                                                |
| 內建記憶體   | 16MB 快閃記憶體                                                                                          |
| 擴充記憶體   | 內建SD/MMC記憶卡插槽(容量最大值:512MB)                                                                          |
| 數位攝影機   | MPEG4(.ASF)格式<br>VGA(640x480 畫素)/最大 11 fps<br>CIF(352x288 畫素)/最大 30 fps<br>160x128 畫素/最大 30 fps     |
| 數位相機    | JPEG(. <b>JPG)格式</b> :2048x1536畫素(3.1Mega);<br>1600x1200 <b>畫素(2</b> Mega); 640x480 <b>畫素</b> (VGA) |
| 數位錄音機   | WAVE(.WAV)格式:內建16MB記憶體約可錄一小時                                                                        |
| MP3播放機  | 支援所有取樣頻率檔案                                                                                          |
| 網路攝影機   | VGA(640x480 畫素)/ 最大 10 fps<br>QVGA(320x240 畫素)/ 最大 20 fps                                           |
| 液晶顯示螢幕  | 1.5 <b>吋彩色</b> TFT LCD                                                                              |
| 數位變焦    | 4X(即時)                                                                                              |
| 電視輸出功能  | 有(NTSC/PAL)                                                                                         |
| 內建麥克風   | 有                                                                                                   |
| 內建擴音器   | 有                                                                                                   |
| 內建閃光燈   | 有                                                                                                   |
| 內建耳機插孔  | 有                                                                                                   |
| 鏡頭      | F=3.5 / 8.5mm                                                                                       |
| 定時自拍    | 10₽0                                                                                                |
| 傳輸介面    | USB 2.0 (USB 1.1相容)                                                                                 |
| 省電功能    | 1分鐘/3分鐘/5分鐘(超過設定時間即自動關機)                                                                            |
| 電池      | AAx2(建議使用鹼性電池)                                                                                      |
| 尺寸      | 3.86"x2.57"x1.28" (98x67x33 mm)                                                                     |

72

## 疑難排解

攝影機使用相關:

- 01 攝影機無法正常啟動電源:
- A: 1) 電池可能已經沒電,請更換新電池。
  - 2) 請確認電池安裝正確無誤。
- 02 攝影機電源仍開啟,但液晶螢幕並無顯示。
- A: 當攝影機閒置超過一分鐘,液晶螢幕會自動關閉以節省電力。此時您可以按下電源鈕以外的任何按鈕來重新啟動螢幕顯示。
- 03 按下『錄影/快門』 鈕無法攝影或拍照。
- A: 1) 儲存記憶體可能已滿,請清出SD/MMC卡或內建記憶體中的部分空間。
  - 2) 請檢查閃光燈是否正在充電中。
  - 3) 如果您使用SD卡作為儲存媒體,請檢查SD卡是否設在防寫模式。
  - 4)如果液晶螢幕顯示「記憶體錯誤」或「記憶卡錯誤」訊息,請將攝影機轉至 「設定」模式並格式化該儲存媒體。
- 04 我並未刪除任何檔案,但在攝影機中卻無法看到我所拍攝的照片。
- A: 1) 請確認您的檔案是否存放在內建記憶體中。如果您使用SD/MMC卡作為主要儲 存媒體,存放於內建記憶體中的檔案將暫時無法存取。如果發生這種情形,請移 除SD/MMC卡即可看到您存在內建記憶體中的檔案。

2) 請確認是否設定「索引分類」為其它檔案格式以致於看不到任何照片,請重 新開機或調回「全部」,請參考第39頁的說明。

## 疑難排解

- 05 閃光燈無法使用。
- A: 1) 請檢查電池電力是否充足,當電池電力不足時請更換新電池。2) 閃光燈正在充電,請等充電完再使用。
- Q6 拍攝出來的照片過於模糊。
- A: 這種情況有可能是焦距設定錯誤所造成;請重新調整焦距。
- 07 拍攝出來的照片過於陰暗。
- A: 您的拍攝地點光源可能不足,請補充光源或是使用閃光燈。
- 08 觀看照片或影片時攝影機螢幕或電腦螢幕出現雜點。
- A: 請檢查「頻率設定」選項與您的所在地相符合。請參考第68頁的「頻率設定( Flicker)表」以獲得更多資訊。
- 09 MP3標題出現亂碼而且無法播放。
- A: 這有可能是因為MP3檔案名稱含有雙字元碼(例如中文、韓文等等...)。請重新 命名這些檔案再上載到攝影機中。

## 疑難排解

當連結攝影機至電腦或電視時:

- 01 我的電腦無法播放錄製的影片。
- A: 請安裝「Direct X 8.0」以上版本以及「Windows Media 9.0 Codecs」。如果您 有隨附的光碟片,請參閱第54頁查詢軟體安裝程序。或是上網至微軟網站「 http://www.microsoft.com」下載相關檔案。
- 02 驅動程式安裝無法成功。
- A: 1) 請移除驅動程式以及其他相關程式,依照使用說明書中的步驟重新安裝。2) 請在插入USB連接線之前先安裝驅動程式。
- 03 當連結攝影機至電視時,電視畫面無法正確顯示影像。
- A: 1) 請檢查攝影機是否正確連結至電視機。
  - 2) 請確認攝影機中的電視系統設定正確。請參閱第50頁獲取更多資訊。
- 04 連接攝影機後與其他數位相機或影像擷取裝置發生衝突。
- A: 如果發生衝突的情形,請將發生衝突的裝置及其驅動程式從電腦中移除。
- 05 使用視訊會議功能時電腦螢幕出現雜點。
- A: 請檢查「頻率設定」選項與您的所在地相符合。請參考第67頁的「設定參數設定」以獲得更多資訊。

82-143-91060v1.0